## HMA SUPERPAVE AV USER GUIDE AGENCY

The following pages are for use after page 21 of the Sample Record Creation (Generic) User Guide and before page 22.

| Home 🔻 Previous 🔹 My Pages 💌                   |                                                         |                                                |                                                                        |                                  |        |                                 |                  |             | Actions                                                                                                    | <b>¥</b><br>Help | U<br>Log off |
|------------------------------------------------|---------------------------------------------------------|------------------------------------------------|------------------------------------------------------------------------|----------------------------------|--------|---------------------------------|------------------|-------------|----------------------------------------------------------------------------------------------------|------------------|--------------|
| Overview Find Sample Maintain Test Queue       | Receive at Destination                                  | n Lab Receive at Lab Ur                        | it Review Samples Review Te                                            | sts                              |        |                                 |                  |             |                                                                                                    |                  |              |
| Sample Record Summary                          |                                                         | Save Complete                                  |                                                                        |                                  |        |                                 | ×                |             |                                                                                                    |                  |              |
| ✓ Sample Record: rickba202409270813            | 314                                                     |                                                |                                                                        |                                  |        |                                 |                  |             |                                                                                                    | Save             | • ?          |
| General<br>Sources<br>Associations<br>Contract | Material<br>HMA_12.5A - Hot M<br>Q Type search cri      | ix Asphalt SR/SM-12.5A<br>teria or press Enter | System Default  Showing 1 of 1                                         |                                  |        | Sample Type<br>ACC - Acceptance |                  |             |                                                                                                    |                  |              |
| Tests<br>Sample Location                       | Assinn Tests 🔻                                          |                                                |                                                                        |                                  |        |                                 |                  |             | 0 marked for dele                                                                                                    | etion 0 c        | changed      |
| Additional Information                         | Test Number<br>1.0<br>Test Status<br>05 - Test Assigned | Test Method<br>HMA Mix Analysis                | Destination Lab<br>D1A3 Field<br>Reference Specification Selecte<br>No | Lab Unit<br>D1A3 Field Lab<br>Id | MAA 🔻  | Test inst                       | Required<br>1 No | Def:<br>Yes | Actions<br>Delete<br>Exclude from Search Results                                                                                             |                  | ×            |
|                                                |                                                         |                                                |                                                                        | Clicl                            | k "HM/ | A Superpave                     | e v3".           |             | Open<br>Tasks<br>Add Test Run<br>Generate Test Results Comparison<br>Views<br>Attachments (0)<br>HMA Superpave v3<br>Links<br>Tracked Issues |                  |              |

| Home • Previou          | IS V My Pages V                                 |                                    |                                           |                                           | Actions Help Log off |
|-------------------------|-------------------------------------------------|------------------------------------|-------------------------------------------|-------------------------------------------|----------------------|
| Sample Record Test      |                                                 |                                    |                                           |                                           |                      |
| Agency View Su          | mmary                                           |                                    |                                           |                                           |                      |
| ✓ HMA Superpave         | e v.3                                           |                                    | 7. It is recon                            | nmended that you Save as you go.          | Priter Save 🔻 ?      |
|                         |                                                 |                                    |                                           |                                           | 1 changed            |
| Quality Control/Verific | cation Sublot/Lot Volumetrics Report            | 1. Sele                            | ect the location where the                | e                                         | •                    |
| Project Number:         | U075-007 KA 4798-03                             | Contract No.                       | 521022021                                 | Sample ID 5. Select who per               | formed the test.     |
| Mix Type:               | Hot Mix Asphalt SR/SM-12.5A 2. Enter the tons r | Location:<br>epresented by the sar | M - Mainline The mple.                    | Tests performed by:<br>Q Weyer<br>Patrick |                      |
| Design Lab No.:         | 1G21028A                                        | Represented Qty (Tons)             | > 1,000.00                                | Certified Inspector #: 000456900          |                      |
| Lot/Sublot #:           | 4                                               | 3. Enter the Lor                   | t # or Sublot # that the s                | ample represents. 6. Enter                | your remarks.        |
| Date Sampled:           | 09/27/2024                                      | Remarks:                           | QA Sample taken between Sublots 4b and 4c |                                           |                      |
| PG Grade                | 021PG7028 4. Enter                              | the date the sample w              | was taken.                                |                                           |                      |

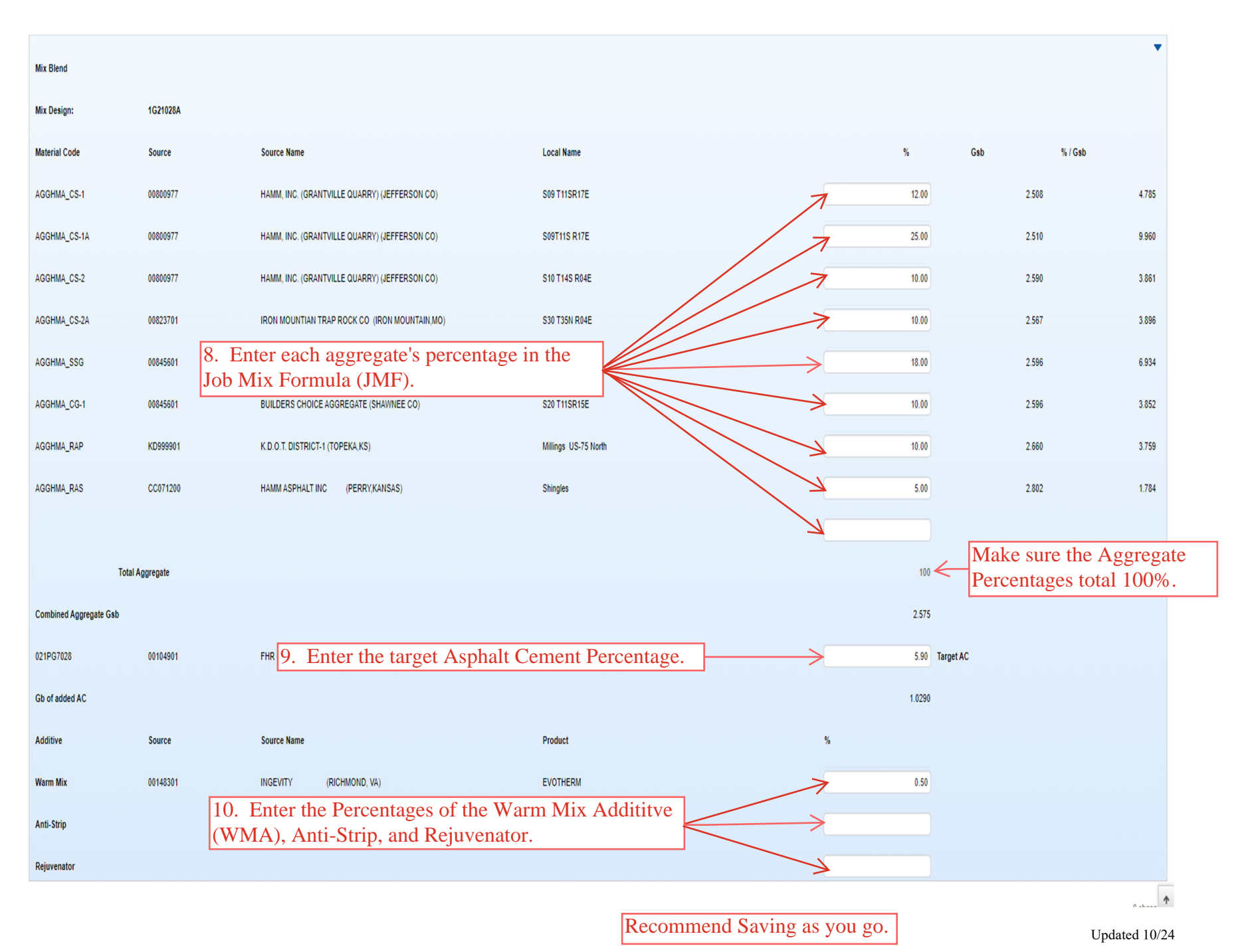

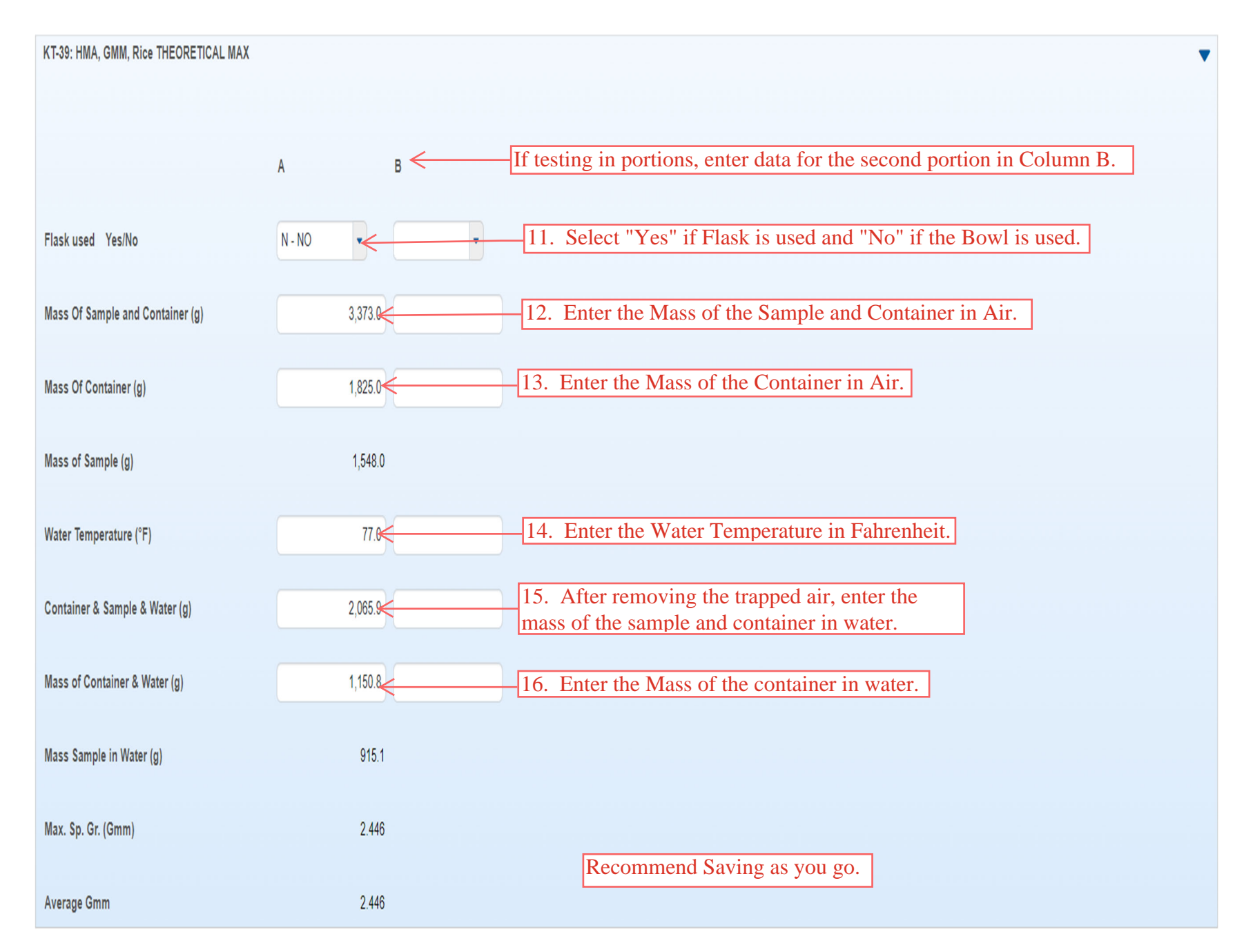

| KT-58 (Gyratory Plugs) |     |                            | •                                                                                        |
|------------------------|-----|----------------------------|------------------------------------------------------------------------------------------|
| Nini Revolutions:      | 8   |                            | 17. Enter data for two (2) Superpave Gyratory Plugs.                                     |
| Ndes Revolutions;      | 100 |                            |                                                                                          |
| Nmax Revolutions;      | 160 | Compacting Temp. Range (F) | 250-260                                                                                  |
|                        |     |                            |                                                                                          |
| Mold. Temp. (F)        |     | 265.0                      | 265.0 < 18. Enter the Molding Temperature for each specimen.                             |
| Ht.@Nini (mm)          |     | 124.5                      | $1243 \leftarrow 19$ . Enter the Plug height at "N" initial gyrations for each specimen. |
| Ht.@Ndes (mm)          |     | 116.3                      | $1162 \leftarrow 20$ . Enter the Plug height at "N" design gyrations for each specimen.  |
| Ht.@Nmax (mm)          |     | 115.3                      | $1153 \leftarrow 21$ . Enter the Plug height at "N" maximum gyrations for each specimen. |
| Mass In Air (Dry)      |     | 4798.6                     | 47986 22. Enter the Mass of the dry Plug in air.                                         |
| Mass In Water(Sat.)    |     | 2791.1                     | $2790.4 \leftarrow 23$ . Enter the Mass of the Plug in water.                            |
| Mass In Air(Sat.)      |     | 4801.0                     | 4800.7 < 24. Enter the Mass of the saturated surface dry (SSD) Plug in air.              |
| Sp.Gr.(Nmax)           |     | 2.387                      | 2.387                                                                                    |
| % Gmm(Nmax)            |     | 97.6                       | 97.6 Recommend Saving as you go.                                                         |
| Sp.Gr.(Ndes)           |     | 2.366                      | 2.369                                                                                    |
| % Gmm(Ndes)            |     | 96.7                       | 96.9                                                                                     |
| Sp.Gr.(Nini)           |     | 2.211                      | 2214                                                                                     |
| % Gmm(Nini)            |     | 90.4                       | 90.5                                                                                     |

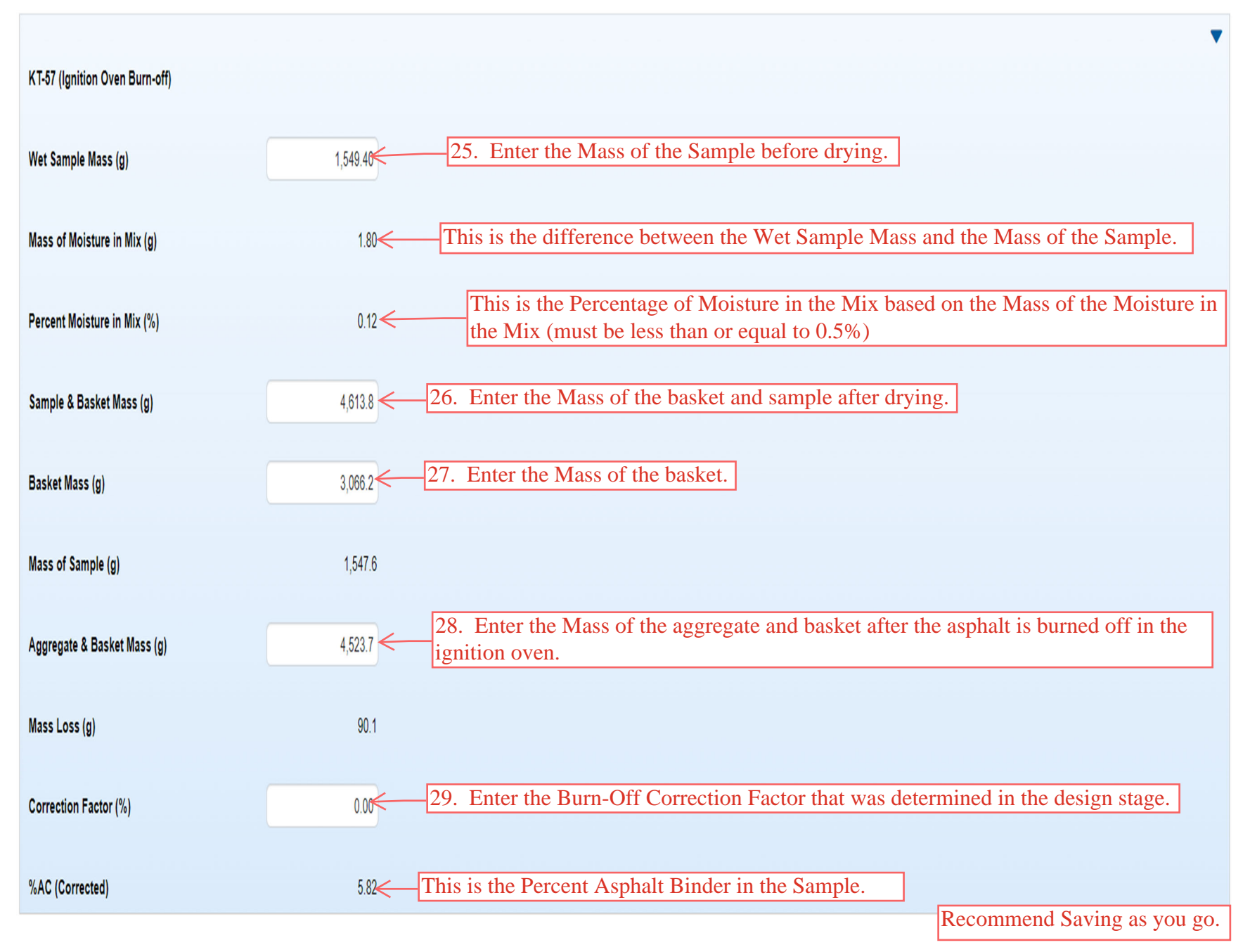

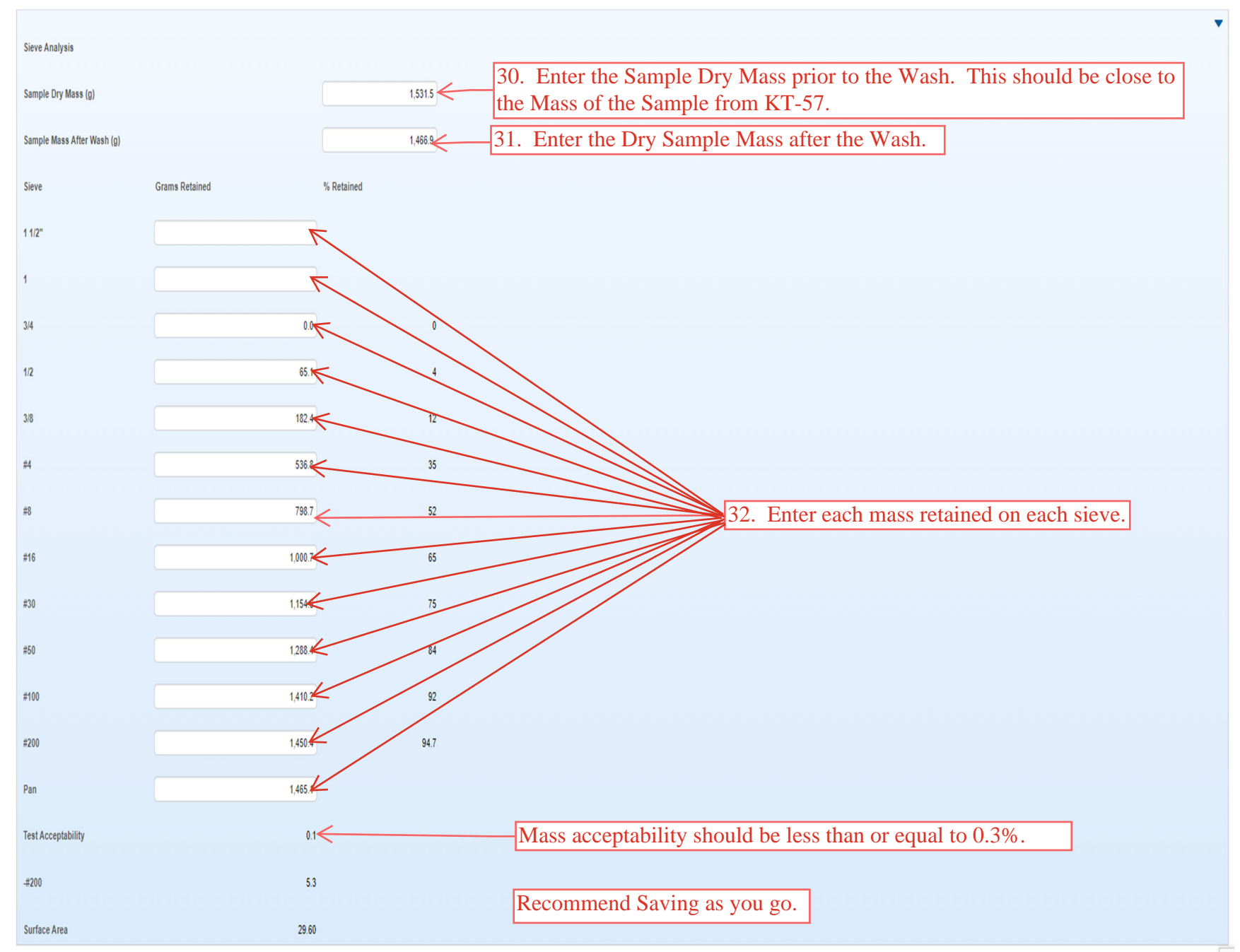

| Recap of Mix Properties        |        | •                                                                |
|--------------------------------|--------|------------------------------------------------------------------|
| Target % AC in the Mix         | 5.90   |                                                                  |
| % AC by Mass of Mix            | 5.82   |                                                                  |
| % Aggr. by Mass of Mix         | 94.18  |                                                                  |
| Sp. Gr. of AC                  | 1.0190 | applicable Bill of Lading.                                       |
| Bulk Sp. Gr. of Aggr.          | 2.575  |                                                                  |
| Max. Sp. Gr.                   | 2.446  |                                                                  |
| Percent Passing the #200 Sieve | 5.3    |                                                                  |
| Surface Area                   | 29.60  |                                                                  |
| Bulk Sp. Gr. of Mix            | 2.368  |                                                                  |
| Eff. Sp. Gr. of Aggr.          | 2.678  |                                                                  |
| Absorbed % AC                  | 1.52   |                                                                  |
| Eff. Asphalt Content           | 4.39   |                                                                  |
| % VMA                          | 13.4   |                                                                  |
| % Air Voids                    | 3.19   |                                                                  |
| % VFA                          | 76     |                                                                  |
| Eff. Film Thickness            | 7.22   |                                                                  |
| Dust/Binder Ratio              | 1.2    |                                                                  |
| % AC(Dev. from Target)         | -0.08  |                                                                  |
| % Gmm @ Nini                   | 90.4   |                                                                  |
| % Gmm @ Nmax                   | 97.6   | 34. Click the arrow to go to the top of the AV and click "Save". |

| ▼<br>Actions | ()<br>Help      | U<br>Log off              |
|--------------|-----------------|---------------------------|
|              |                 |                           |
|              |                 |                           |
| Print S      | ave             | • ?                       |
|              | 1               | changed                   |
|              |                 | •                         |
|              |                 |                           |
| A            | Actions Print S | Actions Help Print Save 1 |

| Project Number: | U075-007 KA 4798-03         | Contract No.           | 521022021                                 | Sample ID              | rickba20240927081314 |
|-----------------|-----------------------------|------------------------|-------------------------------------------|------------------------|----------------------|
| Mix Type:       | Hot Mix Asphalt SR/SM-12.5A | Location:              | M - Mainline                              | Tests performed by:    | Q Weyer<br>Patrick   |
| Design Lab No.: | 1G21028A                    | Represented Qty (Tons) | 1,000.00                                  | Certified Inspector #: | 000456900            |
| Lot/Sublot #:   | 4                           |                        |                                           |                        |                      |
| Date Sampled:   | 09/27/2024                  | Remarks:               | QA Sample taken between Sublots 4b and 4c |                        |                      |
| PG Grade        | 021PG7028                   |                        |                                           |                        |                      |